# Računalnik Dell OptiPlex 7070 z velikim ohišjem

Namestitev in tehnični podatki

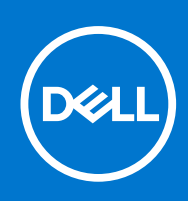

Regulativni model: D18M Regulativni tip: D18M005 September 2021 Rev. A01

#### Opombe, svarila in opozorila

(i) OPOMBA: OPOMBA označuje pomembne informacije, ki vam pomagajo bolje izkoristiti računalnik.

POZOR: SVARILO označuje možnost poškodb strojne opreme ali izgube podatkov in svetuje, kako se izogniti težavi.

OPOZORILO: OPOZORILO označuje možnost poškodb lastnine, osebnih poškodb ali smrti.

© 2019–2021– Dell Inc. ali njegove podružnice. Vse pravice pridržane. Dell, EMC in druge blagovne znamke so blagovne znamke družbe Dell Inc. ali njenih hčerinskih družb. Druge blagovne znamke so lahko blagovne znamke njihovih lastnikov.

# Kazalo

| Poglavje 1: Nastavitev računalnika                   | 5             |
|------------------------------------------------------|---------------|
| Poglavie 2: Ohišie                                   |               |
| Pogled s sprednje strani                             |               |
| Pogled z zadnje strani                               | 9             |
| Poglavje 3: Tehnični podatki o sistemu               |               |
| Procesor                                             |               |
| Nabor vezij                                          |               |
| Pomnilnik                                            |               |
| Shranjevanje                                         |               |
| Kombinacije za shranjevanje                          |               |
| Zvok                                                 |               |
| Grafična kartica                                     |               |
| Komunikacije                                         |               |
| Vrata in priključki                                  | 14            |
| Priključki pogona na sistemsko ploščo                | 14            |
| Operacijski sistem                                   | 15            |
| Napajalnik                                           |               |
| Mere                                                 | 15            |
| Skladnost s predpisi in okoljska skladnost           |               |
| Poglavje 4: Nastavitev BIOS-a                        |               |
| Pregleu BIOS-a                                       |               |
| Smorpa tiplea                                        |               |
|                                                      |               |
| Zagoriski merili                                     |               |
| Spložno možnosti                                     |               |
|                                                      | 10            |
| Možnosti grafiko zaslona                             | ی<br>19<br>21 |
| Vornost                                              |               |
| Valiliost<br>Možnosti za varni zagon                 | ۲۱۲۱<br>۲۲    |
| Možnosti podališanja zaščite programske opreme Intel | 22.<br>ريم    |
| Noznosti podajsanja zasore prograniske opreme inter  |               |
| Lloravliania paraba aparajia                         | 20            |
| Način dolovanja proskusa POST                        | ۲۵۲۹<br>۲۸    |
| Laravliania                                          | 24<br>25      |
| Opravijalije<br>Podporo za virtualizacijo            | 25<br>25      |
| Možnosti hrezžičnega omrežia                         | 20<br>25      |
| Vzdrževanie                                          | 20<br>26      |
| sistamski dnavniki                                   | 20<br>26      |
| Napredna konfiguracija                               | 20<br>26      |
| Posodablianie $BIOS$ -a                              | 20<br>77      |
|                                                      |               |

| Posodabljanje BIOS-a v sistemu Windows                                                                                                    |                                                                 |
|----------------------------------------------------------------------------------------------------|-----------------------------------------------------------------|
| Posodabljanje BIOS-a v sistemih Linux in Ubuntu                                                                                                    |                                                                 |
| Posodabljanje BIOS-a prek pogona USB v sistemu Windows                                                                                                    | 27                                                              |
| Posodabljanje BIOS-a v enkratnem zagonskem meniju (F12)                                                                                                    | 27                                                              |
| Sistemsko geslo in geslo za nastavitev                                                                                                    |                                                                 |
| Dodeljevanje gesla za nastavitev sistema                                                                                                    |                                                                 |
| Brisanje ali spreminjanje obstoječega gesla za nastavitev sistema                                                                                                    |                                                                 |
| Ponastavitev gesel za BIOS (System Setup (Nastavitev sistema)) in sistemskih gesel                                                                                                    |                                                                 |
|                                                                                                    |                                                                 |
|                                                                                                    |                                                                 |
| Poglavje 5: Programska oprema                                                                                                    |                                                                 |
| Poglavje 5: Programska oprema.<br>Prenos gonilnikov za Windows                                                                                                    | <b></b>                                                         |
| Poglavje 5: Programska oprema.<br>Prenos gonilnikov za Windows.<br>Gonilniki za sistemske naprave.                                                                                                    | <b>30</b><br>                                                   |
| Poglavje 5: Programska oprema.<br>Prenos gonilnikov za Windows.<br>Gonilniki za sistemske naprave.<br>Gonilnik za Intel Serial IO.                                                                                                    | <b>30</b><br>                                                   |
| Poglavje 5: Programska oprema.<br>Prenos gonilnikov za Windows.<br>Gonilniki za sistemske naprave.<br>Gonilnik za Intel Serial IO<br>Gonilniki za varnost.                                                                                             | <b>30</b><br>30<br>30<br>30<br>31<br>31<br>32                   |
| Poglavje 5: Programska oprema.<br>Prenos gonilnikov za Windows.<br>Gonilniki za sistemske naprave.<br>Gonilniki za Intel Serial IO.<br>Gonilniki za varnost.<br>Gonilniki za USB.                                                                      | <b>30</b><br>30<br>30<br>31<br>32<br>32                         |
| Poglavje 5: Programska oprema.<br>Prenos gonilnikov za Windows.<br>Gonilniki za sistemske naprave.<br>Gonilniki za Intel Serial IO.<br>Gonilniki za varnost.<br>Gonilniki za USB.<br>Gonilniki za omrežno kartico.                                     | <b>30</b><br>30<br>30<br>31<br>32<br>32<br>32<br>32             |
| Poglavje 5: Programska oprema.<br>Prenos gonilnikov za Windows.<br>Gonilniki za sistemske naprave.<br>Gonilniki za Intel Serial IO.<br>Gonilniki za varnost.<br>Gonilniki za USB.<br>Gonilniki za omrežno kartico.<br>Gonilniki za zvok Realtek Audio. | <b>30</b><br>30<br>30<br>31<br>32<br>32<br>32<br>32<br>32<br>32 |

| Poglavje 6: Iskanje pomoči        |  |
|-----------------------------------|--|
| vzpostavljanje stika z drubo Dell |  |

# Nastavitev računalnika

- 1. Priključite tipkovnico in miško.
- 2. S kablom se priključite v omrežje ali vzpostavite povezavo z brezžičnim omrežjem.

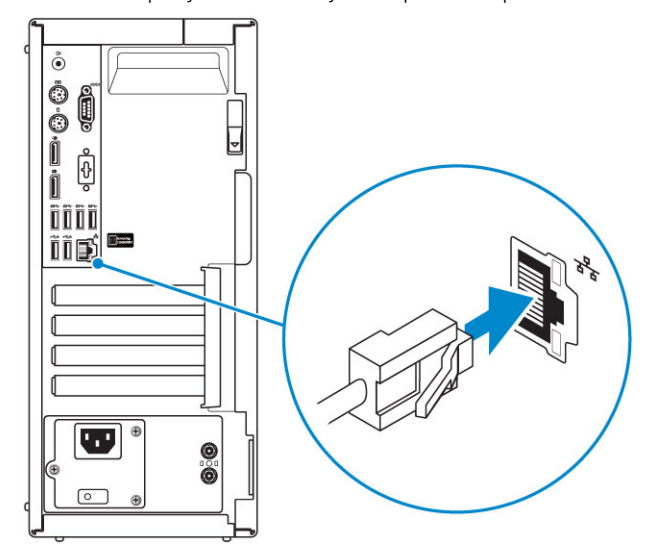

3. Priključite zaslon.

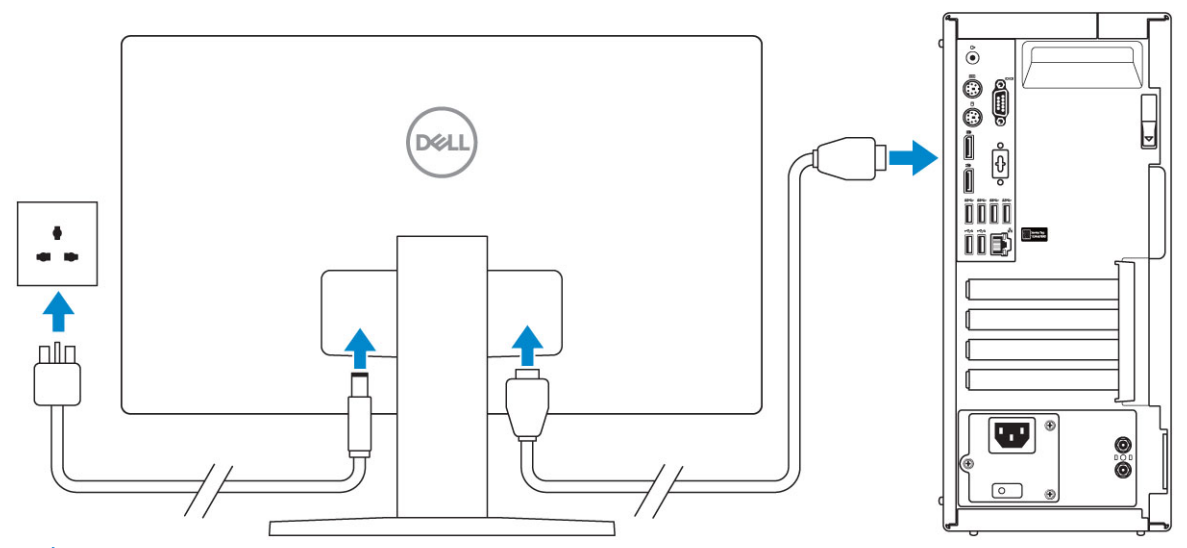

() OPOMBA: Če ste kupili računalnik z ločeno grafično kartico, so vrata HDMI in vrata za zaslon na zadnji strani računalnika prekrita. Zaslon povežite z ločeno grafično kartico v računalniku.

4. Priključite napajalni kabel.

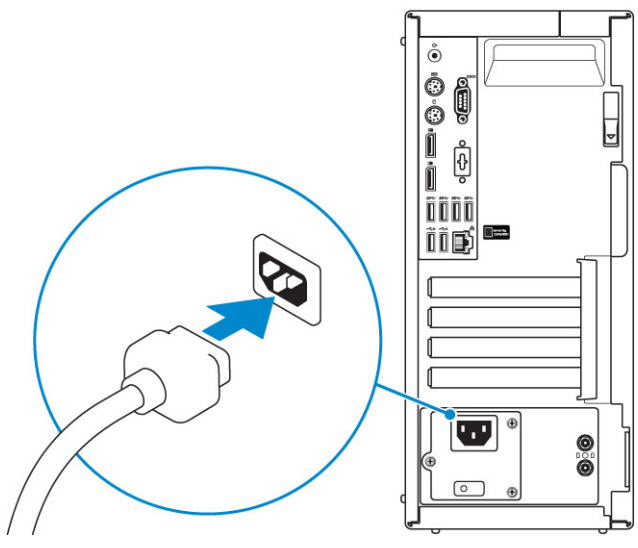

5. Pritisnite gumb za vklop.

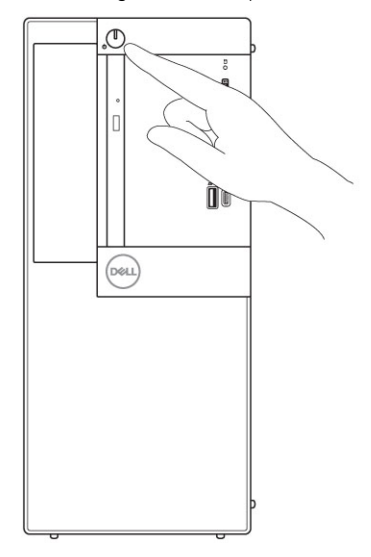

- 6. Upoštevajte navodila na zaslonu in zaključite namestitev programa Windows.
  - a. Vzpostavite povezavo z omrežjem.

| Let's get connected                                            |
|----------------------------------------------------------------|
| Pick a network and go online to finish setting up this device. |
| Connections                                                    |
| Connected                                                      |
| Wi-Fi                                                          |
|                                                                |
| (a manager ) and                                               |
| •                                                              |
| la.                                                            |
| Skip this step                                                 |
| G                                                              |

**b.** Vpišite se v Microsoftov račun ali ustvarite nov račun.

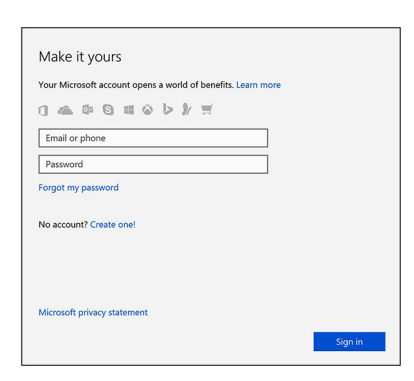

7. Poiščite programe Dell.

#### Tabela 1. Poiščite Dellove programe.

|              | Registrirajte računalnik                                                                                                    |
|--------------|----------------------------------------------------------------------------------------------------|
|              | Dell Help & Support                                                                                                    |
| <b>کې</b> ند | Contracting to Support       Contracting to Support     Level       Contracting to Support     Level       Contracting to Support     Level       Contracting to Support     Level       Contracting to Support     Level       Contracting to Support     Level       Contracting to Support     Level       Contracting to Support     Level       Contracting to Support     Contracting to Support       Contracting to Support     Contracting to Support       Contracting to Support     Contracting to Support       Contracting to Support to Support     Contracting to Support       Contracting to Support to Support to Support to Support     Contracting to Support Support |
| or co        | SupportAssist – preglejte in posodobite računalnik                                                                                                    |

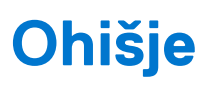

V tem poglavju je prikazanih več pogledov s strani ohišja skupaj z vrati in priključki, pojasnjene pa so tudi kombinacije funkcijskih bližnjičnih tipk.

#### Teme:

- Pogled s sprednje strani
- Pogled z zadnje strani

### Pogled s sprednje strani

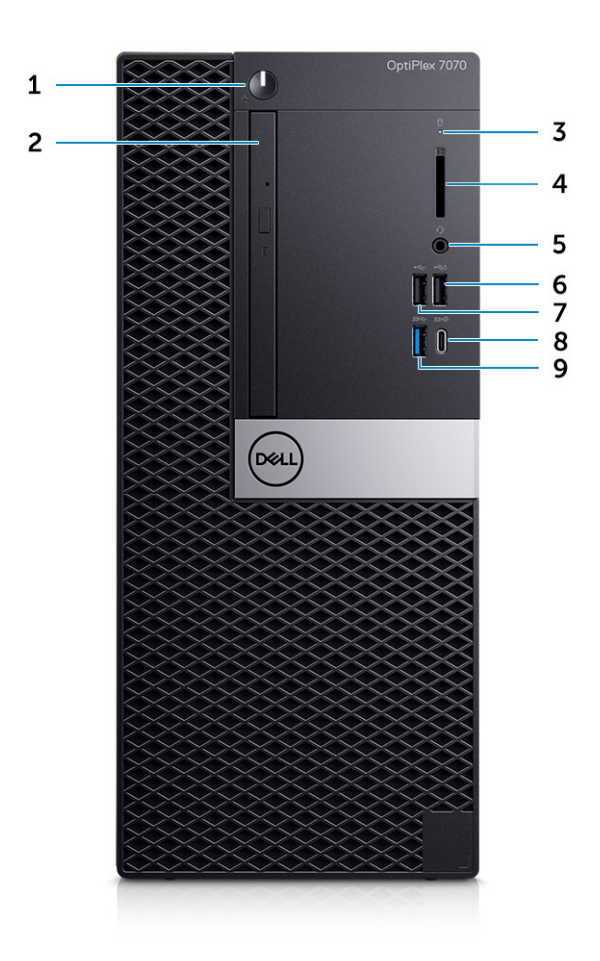

- 1. Gumb za vklop in lučka napajanja
- 2. Optični pogon (dodatna možnost)
- 3. Lučka dejavnosti trdega diska
- 4. Bralnik pametnih kartic (dodatna možnost)
- 5. Vrata za slušalke/univerzalni priključek za zvok
- 6. Vrata USB 2.0 s funkcijo PowerShare (podpira zmožnost napajanja baterije)
- 7. Vrata USB 2.0
- 8. Vrata USB 3.1 Type-C 2. generacije (s funkcijo PowerShare)
- 9. Vrata USB 3.11. generacije

### Pogled z zadnje strani

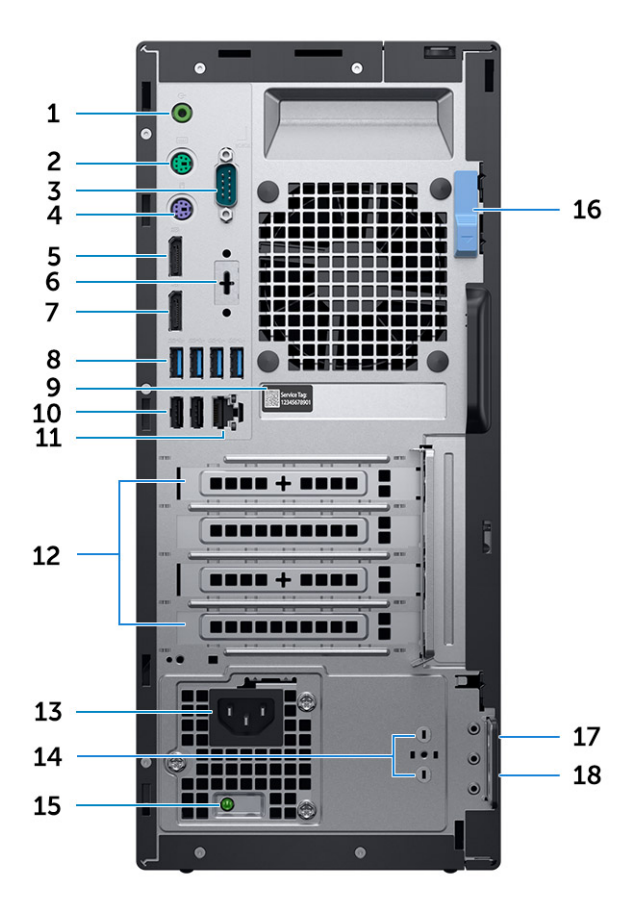

- 1. Vrata za izhodni zvok
- 3. Zaporedna vrata
- 5. DisplayPort
- 7. DisplayPort
- 9. Servisna oznaka
- 11. Omrežna vrata
- 13. Vrata priključka za napajanje
- 15. Diagnostična lučka napajanja
- 17. Reža za varnostni kabel Kensington

- 2. Vrata PS/2 (tipkovnica)
- 4. Vrata PS/2 (miška)
- 6. Vrata DisplayPort/HDMI 2.0b/VGA/USB Type-C Alt-Mode (dodatna možnost)
- 8. Vrata USB 3.11. generacije (4)
- 10. Vrata USB 2.0 (2) (ena podpirajo funkcijo SmartPower On)
- 12. Reži za razširitveni kartici
- 14. Zunanji antenski priključki SMA (dodatna možnost)
- 16. Zapah za sprostitev
- 18. Obroček ključavnice

# Tehnični podatki o sistemu

OPOMBA: Ponudba se razlikuje po regijah. Naslednji tehnični podatki so le tisti, ki morajo biti priloženi računalniku v skladu z zakonom. Če želite več informacij o konfiguraciji računalnika, v sistemu Windows odprite Help and Support (Pomoč in podpora), nato izberite možnost za ogled informacij o računalniku.

#### Teme:

- Procesor
- Nabor vezij
- Pomnilnik
- Shranjevanje
- Kombinacije za shranjevanje
- Zvok
- Grafična kartica
- Komunikacije
- Vrata in priključki
- Priključki pogona na sistemsko ploščo
- Operacijski sistem
- Napajalnik
- Mere
- Skladnost s predpisi in okoljska skladnost

### Procesor

() OPOMBA: Številke procesorjev niso merilo zmogljivosti. Razpoložljivost procesorjev se lahko spreminja in razlikuje glede na območje/ državo.

(i) OPOMBA: Ti so na voljo samo brez povezave.

#### Tabela 2. Procesor

| Procesorji Intel Core 9. generacije                                                                    |
|----------------------------------------------------------------------------------------------------|
| Intel Core i3-9300 (4 jedra/8 MB pametnega predpomnilnika/4 niti/turbo frekvenca do 4,3 GHz/TDP: 65 W) |
| Intel Core i3-9100 (4 jedra/6 MB predpomnilnika/4 niti/do 4,2 GHz/65 W)                                |
| Intel Core i5-9400 (6 jeder/9 MB predpomnilnika/6 niti/do 4,1 GHz/65 W)                                |
| Intel Core i5-9500 (6 jeder/9 MB predpomnilnika/6 niti/do 4,4 GHz/65 W)                                |
| Intel Core i5-9600 (6 jeder/9 MB predpomnilnika/6 niti/do 4,6 GHz/65 W)                                |
| Intel Core i7-9700 (8 jeder/12 MB predpomnilnika/8 niti/do 4,7 GHz/65 W)                               |
| Intel Core i9-9900 (8 jeder/16 MB predpomnilnika/16 niti/do 4,9 GHz/65 W)                              |
| Procesorji Intel Core 8. generacije                                                                    |
| Intel Core i3-8100 (4 jedra/6 MB predpomnilnika/4 niti/do 3,6 GHz/65 W)                                |
| Intel Core i3-8300 (4 jedra/8 MB predpomnilnika/4 niti/do 3,7 GHz/65 W)                                |
| Intel Core i5-8400 (6 jeder/9 MB predpomnilnika/6 niti/do 4,0 GHz/65 W)                                |
| Intel Core i5-8500 (6 jeder/9 MB predpomnilnika/6 niti/do 4,1 GHz/65 W)                                |

#### Tabela 2. Procesor (nadaljevanje)

Intel Core i5-8600 (6 jeder/9 MB predpomnilnika/6 niti/do 4,3 GHz/65 W)

Intel Core i7-8700 (6 jeder/12 MB predpomnilnika/12 niti/do 4,6 GHz/65 W)

### Nabor vezij

#### Tabela 3. Tehnični podatki o naboru vezij

| Vrsta                                                              | Intel Q370                                                                                  |
|--------------------------------------------------------------------|---------------------------------------------------------------------------------------------|
| Obstojni pomnilnik na naboru vezij                                 | Da                                                                                          |
| Konfiguracija BIOS SPI (Serial Peripheral Interface)               | 256 Mbit (32 MB) na komponenti SPI_FLASH na naboru vezij                                    |
| Modul TPM (Trusted Platform Module) (omogočen ločeni modul<br>TPM) | 24 KB na modulu TPM 2.0 na naboru vezij                                                     |
| TPM vdelane programske opreme (onemogočen ločeni modul<br>TPM)     | Na voljo v izbranih državah                                                                 |
| EEPROM omrežne kartice                                             | Konfiguracija za LOM znotraj pomnilnika ROM SPI namesto znotraj<br>tehnologije eFuse za LOM |

### Pomnilnik

#### Tabela 4. Tehnični podatki pomnilnika

| Minimalna konfiguracija pomnilnika                 | 4 GB                                                                                                    |
|----------------------------------------------------|----------------------------------------------------------------------------------------------------|
| Maksimalna konfiguracija pomnilnika                | 64 GB                                                                                                    |
| Število rež                                        | 4 UDIMM                                                                                                    |
| Maksimalna količina pomnilnika, ki jo podpira reža | 16 GB                                                                                                    |
| Možnosti pomnilnika                                | <ul> <li>4 GB - 1 x 4 GB</li> <li>8 GB - 1 x 8 GB</li> <li>8 GB - 2 x 4 GB</li> <li>16 GB - 1 x 16 GB</li> <li>16 GB - 2 x 8 GB</li> <li>32 GB - 2 x 16 GB</li> <li>32 GB - 4 x 8 GB</li> <li>64 GB - 4 x 16 GB</li> </ul> |
| Vrsta                                              | Pomnilnik DDR4 DRAM brez podpore za ECC                                                                                                    |
| Hitrost                                            | Pomnilnik 2666 MHz bo deloval pri 2400 MHz s procesorji i3                                                                                                    |

### Shranjevanje

#### Tabela 5. Tehnični podatki o shranjevanju

| Vrsta                                       | dejavnik oblike     | Vmesnik                                                                  | Kapaciteta                                   |
|---------------------------------------------|---------------------|--------------------------------------------------------------------------|----------------------------------------------|
| Pogon SSD                                   | 2,5-palčni M.2 2280 | <ul><li>SATA AHCI, do 6 Gb/s</li><li>PCIe 3x4 NVMe, do 32 Gb/s</li></ul> | Do 2 TB                                      |
| Trdi disk                                   | 2,5- in 3,5-palčni  | SATA AHCI, do 6 Gb/s                                                     | Do 2 TB pri 5400/7200<br>vrtljajih/min       |
| Samošifrirni trdi disk Opal (HDD<br>SED)    | En 2,5-palčni pogon | SATA AHCI, do 6 Gb/s                                                     | 2,5-palčni, 500 GB pri 7200<br>vrtljajih/min |
| Optični pogon                               | 1 tanek             | SATA AHCI, do 6 Gb/s                                                     |                                              |
| Pomnilnik Intel Optane (dodatna<br>možnost) | M.2                 | PCle NVMe                                                                | 16 GB                                        |

### Kombinacije za shranjevanje

#### Tabela 6. Kombinacije za shranjevanje

| Primarni/zagonski pogon                         | Sekundarni pogon               |
|-------------------------------------------------|--------------------------------|
| Pogon M.2                                       | Brez                           |
| Pogon M.2                                       | 2,5-palčni trdi disk/pogon SSD |
| Pogon M.2                                       | 3,5-palčni trdi disk           |
| 2,5-palčni trdi disk/pogon SSD                  | Brez                           |
| 2,5-palčni trdi disk/pogon SSD                  | 2,5-palčni trdi disk/pogon SSD |
| 3,5-palčni trdi disk                            | 2,5-palčni trdi disk/pogon SSD |
| 3,5-palčni trdi disk                            | Brez                           |
| 2,5-palčni trdi disk s pomnilnikom Intel Optane | Brez                           |
| 2,5-palčni trdi disk s pomnilnikom Intel Optane | 2,5-palčni trdi disk/pogon SSD |
| 3,5-palčni trdi disk s pomnilnikom Intel Optane | 2,5-palčni trdi disk/pogon SSD |

### Zvok

#### Tabela 7. Tehnični podatki o zvoku

| Krmilnik | Realtek ALC3234                                                                                                    |
|----------|----------------------------------------------------------------------------------------------------|
| Vrsta    | Vgrajena                                                                                                    |
| Zvočniki | Notranji zvočnik (mono)                                                                                                    |
| Vmesnik  | <ul> <li>Zvočniki Dell Soundbar – AC511 (dodatna možnost)</li> <li>Stereo zvočniki Dell AX210CR USB (dodatna možnost)</li> <li>Sistem zvočnikov Dell 2.0 Speaker System – AE215 (dodatna možnost)</li> </ul> |

#### Tabela 7. Tehnični podatki o zvoku (nadaljevanje)

|                                 | <ul> <li>Sistem zvočnikov Dell 2.1 Speaker System – AE415 (dodatna možnost)</li> <li>Sistem zvočnikov Dell Wireless 360 Speaker System – AE715 (dodatna možnost)</li> <li>Zvočniki Dell Stereo Soundbar – AX510</li> <li>Zvočniki Dell Professional Soundbar – AE515</li> </ul> |
|---------------------------------|----------------------------------------------------------------------------------------------------|
|                                 | Stereo slušalke/kombinirani priključek za mikrofon                                                                                                    |
| Ojačevalnik notranjega zvočnika | 2 W (RMS) na kanal                                                                                                    |

### Grafična kartica

#### Tabela 8. Grafična kartica

| Krmilnik                          | Vrsta  | Odvisnost CPE                                     | Vrsta<br>grafičnega<br>pomnilnika | Kapaciteta                              | Podpora za<br>zunanji<br>zaslon                     | Najvija locljivost                                                                                 |
|-----------------------------------|--------|---------------------------------------------------|-----------------------------------|-----------------------------------------|-----------------------------------------------------|----------------------------------------------------------------------------------------------------|
| Grafična kartica<br>Intel UHD 630 | UMA    | Procesorji Intel Core i3, i5,<br>i7 8. generacije | Vgrajena                          | Sistemski<br>pomnilnik v<br>skupni rabi | DisplayPort<br>HDMI 1.4                             | VGA: 1920 x<br>1200 s hitrostjo<br>osveževanja 60 Hz                                               |
|                                   |        |                                                   |                                   |                                         |                                                     | HDMI: 2560 x<br>1600; 4096 x<br>2160 s hitrostjo<br>osveževanja 60 Hz                              |
|                                   |        |                                                   |                                   |                                         |                                                     | DP: 4096 x<br>2304 s hitrostjo<br>osveževanja 60 Hz                                                |
| AMD Radeon R5<br>430              | Ločena | NV                                                | GDDR5                             | 2 GB                                    | Dvoje vrat<br>DisplayPort<br>1.2                    | 1 zaslon 4K pri<br>hitrosti osveževanja<br>60 Hz                                                   |
| NVIDIA GeForce<br>GT 730          | Ločena | NV                                                | GDDR5                             | 2 GB                                    | 3 zasloni z 1<br>ali 2 vrati<br>DisplayPort<br>1.2  | 1 zaslon 2560<br>x 1600; 4096 x<br>2160 s hitrostjo<br>osveževanja 60 Hz                           |
| AMD Radeon RX<br>550              | Ločena | NV                                                | GDDR5                             | 4 GB                                    | DisplayPort<br>1.4<br>Dvoje vrat<br>mDP 1.4         | 1 zaslon 5K pri<br>hitrosti osveževanja<br>60 Hz 3 zasloni<br>4K pri hitrosti<br>osveževanja 60 Hz |
| Dvojna AMD<br>Radeon RX 430       | Ločena | NV                                                | GDDR5                             | 2 GB                                    | Dvoje vrat<br>DisplayPort<br>1.2                    | 1 zaslon 4K pri<br>hitrosti osveževanja<br>60 Hz                                                   |
| NVIDIA GeForce<br>GTX 1050        | Ločena | NV                                                | GDDR5                             | 2 GB                                    | 5, v uporabi 2<br>ali 3 vrata<br>DisplayPort<br>1.4 | 1 zaslon 8K pri<br>hitrosti osveževanja<br>60 Hz 2 zaslona<br>4K pri hitrosti<br>osveževanja 60 Hz |
| Dvojna AMD<br>Radeon RX 550       | Ločena | NV                                                | GDDR5                             | 4 GB                                    | DisplayPort<br>1.4<br>Dvoje vrat<br>mDP 1.4         | 1 zaslon 5K pri<br>hitrosti osveževanja<br>60 Hz 3 zasloni<br>4K pri hitrosti<br>osveževanja 60 Hz |

### Komunikacije

#### Tabela 9. Komunikacije

| Omrežni napajalnik | Omrežna kartica Intel i219-LM Gigabit Ethernet LAN 10/100/1000<br>(Preklop iz stanja pripravljenosti na daljavo, podpora za PXE in<br>tehnologijo Intel Active Management Technology)                   |
|--------------------|----------------------------------------------------------------------------------------------------|
| Brezžično omrežje  | <ul> <li>Brezžični vmesnik Qualcomm QCA61x4A Dual-band 2x2<br/>802.11ac z MU-MIMO + Bluetooth 4.2</li> <li>Intel Wireless-AC 9560, Dual-band 2x2 802.11ac Wi-Fi z MU-<br/>MIMO + Bluetooth 5</li> </ul> |

### Vrata in priključki

#### Tabela 10. Vrata in priključki

| Bralnik pomnilniških kartic | Bralnik pomnilniških kartic SD 4.0 – dodatna možnost                                                                                                    |  |  |
|-----------------------------|----------------------------------------------------------------------------------------------------|--|--|
| USB                         | <ul> <li>Ena vrata USB 3.1 Type-C 2. generacije s funkcijo PowerShare (spredaj)</li> <li>Ena vrata USB 3.1 1. generacije (spredaj)</li> <li>Dvoje vrat USB 2.0 (ena s funkcijo PowerShare, podpira zmožnost napajanja baterije) (spredaj)</li> <li>Štiri vrata USB 3.1 1. generacije (zadaj)</li> <li>Dvoje vrat USB 2.0 (ena podpirajo funkcijo SmartPower On) (zadaj)</li> </ul> |  |  |
| Varnost                     | Reža za varnostni kabel Kensington                                                                                                    |  |  |
| Zvok                        | <ul> <li>Ena vrata za slušalke/univerzalni priključek za zvok (spredaj)</li> <li>En izhodni priključek (zadaj)</li> </ul>                                                                                                    |  |  |
| Grafična kartica            | <ul> <li>Dvoje vrat DisplayPort (zadaj)</li> <li>Vrata DisplayPort/HDMI 2.0b/VGA/USB Type-C z načinom<br/>Alt-Mode (dodatna možnost) (zadaj)</li> </ul>                                                                                                    |  |  |
| Omrežni napajalnik          | En priključek RJ-45 (10/100/1000)                                                                                                    |  |  |
| Zaporedna vrata             | Zaporedna vrata (dodatna možnost) in priključek PS/2 (zadaj)                                                                                                    |  |  |

### Priključki pogona na sistemsko ploščo

#### Tabela 11. Priključki pogona na sistemsko ploščo

| Priključki M.2                 | <ul> <li>1 – 2230/2280</li> <li>1 – 2230 (z zarezami za podporo vgrajene ali ločene brezžične kartice, podpira Intel CNVi ali USB 2.0/PCle)</li> </ul> |
|--------------------------------|----------------------------------------------------------------------------------------------------|
| Serijski priključek ATA (SATA) | 4 (ena vrata 2. generacije za optični pogon, druga vrata podpirajo<br>3. generacijo)                                                                   |
| Reža PCle X16                  | 1                                                                                                    |

#### Tabela 11. Priključki pogona na sistemsko ploščo (nadaljevanje)

| Reža PCle X1               | 1 |
|----------------------------|---|
| Reža PCI                   | 1 |
| Reža PCle X16 (ožičena x4) | 1 |

### Operacijski sistem

#### Tabela 12. Operacijski sistem

| Podprti operacijski sistemi | <ul> <li>Windows 10 Home (64-bitni)</li> <li>Windows 10 Pro (64-bitni)</li> <li>Windows 10 National Academic (64-bitni)</li> <li>Ubuntu 18.04 LTS (64-bitni)</li> </ul> |
|-----------------------------|----------------------------------------------------------------------------------------------------|
|                             | <ul> <li>Neokylin v6.0 SP4 (samo Kitajska)</li> </ul>                                                                                                    |

### Napajalnik

#### Tabela 13. Napajalnik

| Vhodna napetost       | 100–240 V izmeničnega toka                            |
|-----------------------|-------------------------------------------------------|
| Vhodni tok (najvišji) | 4,2 A                                                 |
| Moč                   | <ul><li>260 W Bronze</li><li>260 W Platinum</li></ul> |

### Mere

#### Tabela 14. Mere fizičnega sistema

| Prostornina ohišja (litri)    | 14,77      |
|-------------------------------|------------|
| Teža ohišja (kilogrami/funti) | 17,49/7,93 |

#### Tabela 15. Mere ohišja

| Višina (cm/palci)                              | 13,8/35     |
|------------------------------------------------|-------------|
| Širina (cm/palci)                              | 6,10/15,40  |
| Globina (cm/palci)                             | 10,80/27,40 |
| Teža pošiljke (funti/kg – vključno z embalažo) | 20,96/9,43  |

#### Tabela 16. Parametri embalaže

| Višina (cm/palci) | 13,19/33,50 |
|-------------------|-------------|
| Širina (cm/palci) | 19,40/49,40 |

| Globina (cm/palci) | 15,50/39,40 |
|--------------------|-------------|
|                    |             |

### Skladnost s predpisi in okoljska skladnost

Oceno skladnosti in podatke o regulativnih pooblastilih, povezanih z izdelkom, vključno s podatki o varnosti izdelka, elektromagnetni združljivosti, ergonomiji in komunikacijskih napravah, ki se nanašajo na ta izdelek, si lahko ogledate na www.dell.com/ regulatory\_compliance. Podatkovni list o predpisih za ta izdelek je na http://www.dell.com/regulatory\_compliance.

Podrobnosti Dellovega programa okoljskega upravljanja za ohranjanje porabe energije izdelka, zmanjšanje količine ali odpravo materialov za odstranjevanje, podaljšanje življenjske dobe izdelka ter zagotavljanje učinkovitih in priročnih rešitev za obnovitev opreme si lahko ogledate na www.dell.com/environment. Oceno skladnosti in podatke o regulativnih pooblastilih, povezanih z izdelkom, ter podatke o vplivu na okolje, porabi energije, emisijah hrupa, materialih v izdelku, embalaži, baterijah in recikliranju, ki se nanašajo na ta izdelek, si lahko ogledate s klikom povezave »Design for Environment« (Zasnova za okolje) na spletni strani.

#### Tabela 17. Potrdila o skladnosti s predpisi/okoljski skladnosti

|                                                                                                    | Pokonč<br>no<br>ohišje | Majhno<br>ohišje | Mikro<br>ohišje |
|----------------------------------------------------------------------------------------------------|------------------------|------------------|-----------------|
| Skladnost z zahtevami Energy Star 7.0/7.1 (Windows in Ubuntu)                                                                                                    | Da                     | Da               | Da              |
| Konfiguracije z bronasto oznako EPEAT 2018                                                                                                    | Da                     | Da               | Da              |
| Tehnični podatki o uhajajočem toku NFPA 99 (Dell ENG0011750)                                                                                                    | Da                     | Da               | Da              |
| TCO 8.0                                                                                                    | Da                     | Da               | Da              |
| Brez BFR/PVC (oziroma brez halogena): računalnik je skladen z omejitvami, opredeljenimi v Dellovi<br>specifikaciji ENV0199 – specifikacija o materialih brez delcev BFR/CFR/PVC | Ne                     | Ne               | Da              |
| Minimalne zahteve kalifornijske komisije za energijo (CEC) glede energijske učinkovitosti – interne<br>zahteve glede napajalnika                                                | Da                     | Da               | Ne              |
| Zmanjšanje količin broma in klora:                                                                                                    | Da                     | Da               | Da              |
| Plastični deli, težji od 25 gramov, ne vsebujejo več kot 1000 ppm (delcev na milijon) klora oziroma več<br>kot 1000 ppm broma na skupni ravni.                                  |                        |                  |                 |
| To ne vključuje spodaj naštetega:                                                                                                    |                        |                  |                 |
| - Tiskana vezja, kabli in žice, ventilatorji ter elektronske komponente                                                                                                    |                        |                  |                 |
| Pričakovana zahtevana merila za revizijo EPEAT, veljavno od prve polovice 2018                                                                                                  |                        |                  |                 |
| Najmanj 2 % poporabniško reciklirane (PCR) plastike kot standard v izdelku.                                                                                                    | Da                     | Ne               | Ne              |
| Pričakovana zahtevana merila za revizijo EPEAT, veljavno od prve polovice 2018                                                                                                  |                        |                  |                 |
| Višja odstotkovna raven poporabniško reciklirane (PCR) plastike v izdelku:                                                                                                    | Da                     | Ne               | Ne              |
| * Namizni računalniki, delovne postaje, lahki odjemalci – 10 %                                                                                                    |                        |                  |                 |
| * Večnamenski namizni računalniki (AIO) – 15 %                                                                                                    |                        |                  |                 |
| (Pričakovana 1 dodatna točka v reviziji EPEAT za višjo raven poporabniško reciklirane (PCR) plastike)                                                                           |                        |                  |                 |

# **Nastavitev BIOS-a**

POZOR: Nastavitve programa BIOS Setup (Nastavitev BIOS-a) spreminjajte le, če imate strokovno znanje s področja računalništva. Nekatere spremembe lahko povzročijo nepravilno delovanje računalnika.

(i) OPOMBA: Prikaz elementov, navedenih v tem razdelku, je odvisen od računalnika in nameščenih naprav.

OPOMBA: Pred spreminjanjem programa za nastavitev BIOS-a priporočamo, da si zapišete podatke o tem programu za poznejšo uporabo.

Program za nastavitev BIOS-a uporabite v naslednjih primerih:

- Pridobivanje informacije o strojni opremi, ki je nameščena v računalniku, npr. količini RAM-a in velikosti trdega diska.
- Spreminjanje podatkov o konfiguraciji sistema.
- Nastavitev ali spreminjanje možnosti, ki jih izbira uporabnik, kot so uporabniška gesla, vrsta nameščenega trdega diska in omogočanje ali onemogočanje osnovnih naprav.

#### Teme:

- Pregled BIOS-a
- Odpiranje programa za nastavitev BIOS-a
- Smerne tipke
- Zagonski meni
- Možnosti nastavitve sistema
- Posodabljanje BIOS-a
- Sistemsko geslo in geslo za nastavitev
- Ponastavitev gesel za BIOS (System Setup (Nastavitev sistema)) in sistemskih gesel

### **Pregled BIOS-a**

BIOS upravlja tok podatkov med računalnikovim operacijskim sistemom in priključenimi napravami, kot so trdi disk, grafična kartica, tipkovnica, miška in tiskalnik.

### Odpiranje programa za nastavitev BIOS-a

- 1. Vklopite računalnik.
- 2. Če želite odpreti program za nastavitev BIOS-a, takoj pritisnite tipko F2.

**OPOMBA:** Če čakate predolgo in se prikaže logotip operacijskega sistema, počakajte, da se prikaže namizje sistema. Nato izklopite računalnik in poskusite znova.

### **Smerne tipke**

() OPOMBA: Za večino možnosti nastavitve sistema so spremembe, ki jih izvedete, shranjene, vendar ne začnejo veljati, dokler znova ne zaženete sistema.

#### Tabela 18. Smerne tipke

| Tipke       | Tipke za pomikanje          |
|-------------|-----------------------------|
| Puščica gor | Premakne na prejšnje polje. |

#### Tabela 18. Smerne tipke (nadaljevanje)

| Tipke       | Tipke za pomikanje                                                                                                    |
|-------------|----------------------------------------------------------------------------------------------------|
| Puščica dol | Premakne na naslednje polje.                                                                                                    |
| Enter       | lzbere vrednost v izbranem polju (če je primerno) ali odpre<br>povezavo v polju.                                                                                                    |
| Preslednica | Po potrebi razširi ali strni spustni seznam.                                                                                                    |
| Kartica     | Premakne na naslednje območje fokusa.<br>() OPOMBA: Samo za standardni grafični brskalnik.                                                                                                    |
| Esc         | Premakne na prejšnjo stran, dokler ni prikazan začetni zaslon. Če<br>na začetnem zaslonu pritisnete tipko Esc, se prikaže sporočilo, ki<br>vas pozove, da shranite morebitne neshranjene spremembe, sistem<br>pa se znova zažene. |

### Zagonski meni

Ko se prikaže logotip Dell, pritisnite tipko <F12>, da odprete enkratni zagonski meni s seznamom veljavnih zagonskih naprav za sistem. Meni prav tako vsebuje diagnostične podatke in možnosti nastavitev BIOS-a. Naprave, navedene v zagonskem meniju, so odvisne od naprav v sistemu, v katerih je omogočen zagon. Meni je uporaben, kadar poskušate izvesti zagon iz določene naprave ali izvesti diagnostični postopek sistema. Z uporabo zagonskega menija ne spremenite vrstnega reda zagona, shranjenega v BIOS-u.

Možnosti so:

- Zagon UEFI:
- Windows Boot Manager
- Druge možnosti:
  - Nastavitev BIOS-a
  - Bliskovna posodobitev BIOS-a
  - Diagnostika
  - Change Boot Mode Settings (Spreminjanje nastavitev zagonskega načina)

### Možnosti nastavitve sistema

(i) OPOMBA: Od računalnika in nameščenih naprav je odvisno, ali so elementi, navedeni v tem poglavju, prikazani ali ne.

### Splošne možnosti

#### Tabela 19. Splošno

| Možnost               | Opis                                                                                                    |
|-----------------------|----------------------------------------------------------------------------------------------------|
| Informacije o sistemu | <ul> <li>Prikaže te informacije:</li> <li>System Information (Informacije o sistemu) – v tem razdelku so prikazane te možnosti:<br/>BIOS Version (Različica BIOS-a), Service Tag (Servisna oznaka), Asset Tag (Oznaka<br/>sredstva), Ownership Tag (Oznaka lastništva), Ownership Date (Datum lastništva),<br/>Manufacture Date (Datum izdelave) in Express Service Code (Koda za hitro</li> </ul>                                                                                |
|                       | <ul> <li>Memory Information (Informacije o pomnilniku) – v tem razdelku so prikazane te možnosti:<br/>Memory Installed (Nameščen pomnilnik), Memory Available (Razpoložljiv pomnilnik),<br/>Memory Speed (Hitrost pomnilnika), Memory Channel Mode (Način pomnilniških<br/>kanalov), Memory Technology (Tehnologija pomnilnika), DIMM 1 Size (Velikost DIMM<br/>1), DIMM 2 Size (Velikost DIMM 2), DIMM 3 Size (Velikost DIMM 3) in DIMM 4 Size<br/>(Velikost DIMM 4).</li> </ul> |
|                       | <ul> <li>PCI Information (Informacije o PCI-ju) – v tem razdelku so prikazane te možnosti: SLOT1, SLOT<br/>2, SLOT 3, SLOT 4, SLOT5_M.2, SLOT6_M.2</li> </ul>                                                                                                    |

#### Tabela 19. Splošno (nadaljevanje)

| Možnost                  | Opis                                                                                                    |  |
|--------------------------|----------------------------------------------------------------------------------------------------|--|
|                          | <ul> <li>Processor Information (Informacije o procesorju): prikaže možnosti Processor Type (Vrsta procesorja), Core Count (Število jeder), Processor ID (ID procesorja), Current Clock Speed (Trenutni takt), Minimum Clock Speed (Najnižji takt), Maximum Clock Speed (Najvišji takt), Processor L2 Cache (Predpomnilnik procesorja L2), Processor L3 Cache (Predpomnilnik procesorja L3), HT Capable (Zmogljivost HT), in 64-Bit Technology (64-bitna tehnologija).</li> <li>Device Information (Informacije o napravi) – v tem razdelku so prikazane te možnosti: SATA-0, SATA 4, M.2 PCIe SSD-0, LOM MAC Address (Naslov LOM MAC), Video Controller (Grafični krmilnik), Audio Controller (Zvočni krmilnik), Wi-Fi Device (Naprava Wi-Fi) in Bluetooth Device (Naprava Bluetooth).</li> </ul> |  |
| Boot Sequence            | S to nastavitvijo lahko določite vrstni red, po katerem računalnik poskuša najti operacijski sistem<br>naprav, navedenih na tem seznamu.<br>• Windows Boot Manager (Upravljavec zagona Windows)<br>• Onboard NIC (Vgrajena mrežna kartica) (IPV4)<br>• Onboard NIC (Vgrajena mrežna kartica) (IPV6)                                                                                                    |  |
| Napredne možnosti zagona | <ul> <li>Omogoča, da izberete možnost »Enable Legacy Option ROMs« (Omogoči ROM z možnostjo podedovanega načina), če je način zagona nastavljen na UEFI. Ta možnost je privzeto izbrana.</li> <li>Enable Legacy Option ROMs (Omogoči ROM-e z možnostjo podedovanega načina) – privzeto</li> <li>Enable Attempt Legacy Boot</li> </ul>                                                                                                    |  |
| UEFI Boot Path Security  | <ul> <li>Ta možnost nadzira, ali sistem v meniju zagona, odprtem s tipko F12, pri zagonu s poti zagona UEFI pozove uporabnika k vnosu skrbniškega gesla.</li> <li>Always, Except Internal HDD (Vedno, razen notranjega trdega diska) – privzeto</li> <li>Always, Except Internal HDD and PXE (Vedno, razen notranjega trdega diska in PXE)</li> <li>Always (Vedno)</li> <li>Never (Nikoli)</li> </ul>                                                                                                    |  |
| Date/Time                | Omogoča, da prilagodite nastavitve datuma in ure. Spremembe datum in časa v sistemu se<br>spremenijo takoj.                                                                                                    |  |

### Informacije o sistemu

•

#### Tabela 20. System Configuration (Konfiguracija sistema)

| Možnost        | Opis                                                                                                    |
|----------------|----------------------------------------------------------------------------------------------------|
| Integrated NIC | Omogoča upravljanje vgrajenega krmilnika omrežja LAN. Možnost »Enable UEFI Network Stack«         (Omogoči omrežni sklad za UEFI) privzeto ni izbrana. Možnosti so:         • Disabled (Onemogočeno)         • Enabled (Omogočeno)         • Enabled w/PXE (Omogočeno s PXE) (privzeto)         i)         • OPOMBA: Prikaz elementov, navedenih v tem razdelku, je odvisen od računalnika in nameščenih naprav. |
| Serial Port    | Določa delovanje vgrajenih serijskih vrat.<br>Izberite eno možnost:<br>• Disabled (Onemogočeno)<br>• <b>COM1</b> (privzeto)<br>• COM2<br>• COM3<br>• COM4                                                                                                    |
| SATA Operation | Omogoča, da konfigurirate način delovanja vgrajenega kontrolnika trdega diska.                                                                                                    |

#### Tabela 20. System Configuration (Konfiguracija sistema) (nadaljevanje)

| Možnost                 | Opis                                                                                                    |  |
|-------------------------|----------------------------------------------------------------------------------------------------|--|
|                         | <ul> <li>Disabled (Onemogočen) = Krmilniki SATA so skriti</li> <li>AHCI = SATA je konfiguriran za način AHCI</li> <li>RAID ON (Vklop RAID) = Konfiguracija SATA za podporo načinu RAID (privzeto izbrano)</li> </ul>                                                                                                    |  |
| Drives                  | S to možnostjo lahko omogočite ali onemogočite različne vgrajene pogone.<br>• SATA-0<br>• SATA-1<br>• SATA-2<br>• SATA-3<br>• SATA-4<br>• M.2 PCIe SSD-0                                                                                                    |  |
| Smart Reporting         | To polje nadzoruje, ali sistem med zagonom poroča o napakah pogona trdega diska za vgrajene pogone. Možnost <b>Enable Smart Reporting option</b> (Omogočanje poročanja SMART) je privzeto onemogočena.                                                                                                    |  |
| USB Configuration       | <ul> <li>S to možnostjo lahko omogočite ali onemogočite vgrajen krmilnik USB za:</li> <li>Enable USB Boot Support (Omogoči podporo za zagon z USB)</li> <li>Enable Front USB Ports (Omogoči sprednja vrata USB)</li> <li>Enable rear USB Ports (Omogoči zadnja vrata USB)</li> <li>Vse možnosti so privzeto omogočene.</li> </ul>                                                                                                    |  |
| Front USB Configuration | S to možnostjo lahko omogočite ali onemogočite sprednja vrata USB. Vsa vrata so privzeto omogočena.                                                                                                    |  |
| Rear USB Configuration  | S to možnostjo lahko omogočite ali onemogočite zadnja vrata USB. Vsa vrata so privzeto omogočena.                                                                                                    |  |
| USB PowerShare          | Ta možnost omogoča polnjenje zunanjih naprav, kot so mobilni telefoni in predvajalniki glasbe. Ta možnost je privzeto omogočena.                                                                                                    |  |
| Zvok                    | <ul> <li>S to možnostjo lahko omogočite ali onemogočite vgrajeni zvočni krmilnik. Možnost Enable Audio (Omogoči zvok) je privzeto izbrana.</li> <li>Enable Microphone (Omogoči mikrofon)</li> <li>Enable Internal Speaker (Omogoči notranji zvočnik)</li> <li>Obe možnosti sta privzeto izbrani.</li> </ul>                                                                                                    |  |
| Dust Filter Maintenance | S to možnostjo lahko omogočite ali onemogočite sporočila BIOS-a za vzdrževanje dodatnega<br>protiprašnega filtra, nameščenega v računalniku. BIOS ustvari predzagonsko opozorilo za čiščenje<br>ali zamenjavo protiprašnega filtra glede na nastavljeni interval.<br>• <b>Disabled (Onemogočeno)</b> (privzeto)<br>• 15 days (15 dni)<br>• 30 days (30 dni)<br>• 60 days (60 dni)<br>• 90 days (90 dni)<br>• 120 days (120 dni)<br>• 150 days (150 dni)<br>• 180 days (180 dni) |  |
| Miscellaneous Devices   | <ul> <li>Enable Secure Digital (SD) Card (Omogoči kartico SD) (privzeto)</li> <li>Enable PCI Slot (Omogoči režo PCI) (privzeto)</li> <li>Secure Digital SD Card (Kartica SD)</li> <li>Secure Digital SD Card Read-Only Mode (Način samo za branje kartice SD)</li> </ul>                                                                                                    |  |

### Možnosti grafike zaslona

#### Tabela 21. Grafična kartica

| Možnost         | Opis                                                                                                    |
|-----------------|----------------------------------------------------------------------------------------------------|
| Primary Display | S to možnostjo lahko izberete primarni zaslon, če je v računalniku na voljo več krmilnikov.                                                                                                    |
|                 | <ul> <li>Auto (Samodejno) (privzeto)</li> <li>Grafična kartica Intel HD         <ol> <li>OPOMBA: Če ne izberete Auto (Samodejno), bo prisotna in omogočena vgrajena grafična kartica.</li> </ol> </li> </ul> |

### Varnost

#### Tabela 22. Varnost

| Možnost                       | Opis                                                                                                    |
|-------------------------------|----------------------------------------------------------------------------------------------------|
| Strong Password               | S to možnostjo lahko omogočite ali onemogočite zapletena gesla za sistem. Ta možnost je privzeto onemogočena.                                                                                                    |
| Password Configuration        | S to možnostjo lahko nadzirate najmanjše in največje število znakov, dovoljenih za skrbniško in<br>sistemsko geslo. Razpon znakov je od 4 do 32.                                                                                                    |
| Password Bypass               | <ul> <li>S to možnostjo se lahko izognete pozivom za sistemsko geslo (zagon) in geslo notranjega trdega diska pri ponovnem zagonu sistema.</li> <li>Disabled (Onemogočeno) – vedno zahteva sistemsko geslo in geslo notranjega trdega diska, če sta nastavljeni. Ta možnost je privzeto omogočena.</li> <li>Reboot Bypass (Izogibanje pri ponovnem zagonu) – Izognite se pozivom za vnos gesla pri ponovnih zagonih (mehkih zagonih).</li> <li>(i) OPOMBA: Sistem vedno zahteva sistemsko geslo in geslo notranjih trdih diskov pri vklopu iz izklopljenega stanja (hladni zagon). Sistem prav tako vedno zahteva gesla morebitnih prisotnih trdih diskov v ležišču za module.</li> </ul>                                               |
| Password Change               | S to možnostjo lahko določite, ali so dovoljene spremembe sistemskega gesla in gesla za trdi disk, če<br>je nastavljeno skrbniško geslo.<br><b>Allow Non-Admin Password Changes (Omogoči neskrbniško spremembo gesla)</b> – Ta<br>možnost je privzeto omogočena.                                                                                                    |
| UEFI Capsule Firmware Updates | Ta možnost nadzira, ali sistem dovoljuje posodobitve BIOS-a s paketi za posodobitev v kapsulah<br>UEFI. Ta možnost je privzeta. Onemogočanje te možnosti bo blokiralo posodobitve BIOS-a iz<br>storitev, kot sta Microsoft Windows Update in Linux Vendor Firmware Service (LVFS).                                                                                                    |
| TPM 2.0 Security              | <ul> <li>S to možnostjo lahko preverite, ali je modul zaupanja TPM viden operacijskemu sistemu.</li> <li>TPM On (Vklopi TPM) (privzeta nastavitev)</li> <li>Clear (Počisti)</li> <li>PPI Bypass for Enable Commands (Obvod PPI za omogočene ukaze)</li> <li>PPI Bypass for Disable Commands (Obvod PPI za onemogočene ukaze)</li> <li>PPI Bypass for Clear Commands (Obvod PPI za počiščene ukaze)</li> <li>PPI Bypass for Clear Commands (Obvod PPI za počiščene ukaze)</li> <li>Attestation Enable (Omogoči preverjanje) (privzeta nastavitev)</li> <li>Key Storage Enable (Omogoči shranjevanje ključev) (privzeta nastavitev)</li> <li>SHA-256 (privzeto)</li> <li>Izberite eno možnost:</li> <li>Disabled (Onemogočeno)</li> </ul> |
|                               | Enabled (Omogočeno) (privzeto)                                                                                                    |
| Absolute                      | <ul> <li>V tem polju lahko omogočite, onemogočite ali trajno onemogočite vmesnik modula BIOS-a izbirne storitve Absolute Persistence Module ponudnika Absolute Software.</li> <li>Enabled (Omogočeno) (privzeto)</li> <li>Disabled (Onemogočeno)</li> </ul>                                                                                                    |

#### Tabela 22. Varnost (nadaljevanje)

| Možnost                 | Opis                                                                                                    |  |
|-------------------------|----------------------------------------------------------------------------------------------------|--|
|                         | Permanently Disabled (Trajno onemogočeno)                                                                                                   |  |
| Chassis Intrusion       | Polje za upravljanje funkcije zaznavanja vdora v ohišje.<br>Izberite eno od teh možnosti:                                                   |  |
|                         |                                                                                                    |  |
|                         | Disabled (Onemogočeno) (privzeto)                                                                                                    |  |
|                         | Enabled (Omogočeno)                                                                                                    |  |
|                         | On-Silent (Tihi vklop)                                                                                                    |  |
| OROM Keyboard Access    | Disabled (Onemogočeno)                                                                                                    |  |
|                         | Enabled (Omogočeno) (privzeto)                                                                                                    |  |
|                         | One Time Enable (Omogoči enkrat)                                                                                                    |  |
| Admin Setup Lockout     | S to možnostjo lahko uporabnikom preprečite odpiranje nastavitev, če je nastavljeno skrbniško geslo.<br>Ta možnost ni privzeto nastavljena. |  |
| SMM Security Mitigation | S to možnostjo omogočite ali onemogočite dodatno zaščito za UEFI SMM Security Mitigation. Ta možnost ni privzeto nastavljena.               |  |

### Možnosti za varni zagon

#### Tabela 23. Secure Boot (Varen zagon)

| Možnost               | Opis                                                                                                    |
|-----------------------|----------------------------------------------------------------------------------------------------|
| Secure Boot Enable    | S to možnostjo lahko omogočite ali onemogočite funkcijo varnega zagona<br>• Secure Boot Enable<br>Ta možnost ni privzeto izbrana.                                                                                                    |
| Secure Boot Mode      | Omogoča spreminjanje vedenja funkcije varnega zagona, da dovoli oceno ali zagon podpisov<br>gonilnika UEFI.<br>• <b>Deployed Mode (Uvedeni način)</b> (privzeto)<br>• Audit Mode (Način nadzora)                                                                                                    |
| Expert key Management | <ul> <li>Omogoča spreminjanje zbirke podatkov varnostnih ključev, samo če je sistem v načinu po<br/>meri. Možnost Enable Custom Mode (Omogočanje načina po meri) je privzeto onemogočena.<br/>Možnosti so:</li> <li>PK (privzeto)</li> <li>KEK</li> <li>db</li> <li>dbx.</li> <li>Če omogočite Custom Mode (Način po meri), se prikažejo ustrezne možnosti PK, KEK, db in<br/>dbx. Možnosti so:</li> <li>Save to File (Shrani v datoteko) – Shrani ključ v datoteko, ki jo izbere uporabnik.</li> <li>Replace from File (Zamenjaj iz datoteke) – Zamenja trenutni ključ s ključem iz datoteke, ki<br/>jo izbere uporabnik.</li> <li>Append from File (Dodaj iz datoteke) – Doda ključ v trenutno zbirko podatkov iz datoteke,<br/>ki jo izbere uporabnik.</li> <li>Delete (Izbriši) – Izbriše izbrani ključ.</li> <li>Reset All Keys (Ponastavi vse ključe) – Ponastavi na privzeto nastavitev.</li> <li>Delete All Keys (Izbriši vse ključe) – Izbriše vse ključe.</li> <li>OPOMBA: Če onemogočite »Custom Mode« (Način po meri), izbrišete vse spremembe,<br/>ključi pa bodo obnovljeni na privzete nastavitve.</li> </ul> |

### Možnosti podaljšanja zaščite programske opreme Intel

#### Tabela 24. Intel Software Guard Extensions (Podaljšanje zaščite programske opreme Intel)

| Možnost             | Opis                                                                                                    |
|---------------------|----------------------------------------------------------------------------------------------------|
| Intel SGX Enable    | V tem polju so navedene možnosti, s katerimi lahko zagotovite<br>varno okolje za uporabo kode/shranjevanje občutljivih informacij<br>znotraj glavnega OS-a. |
|                     | Kliknite eno izmed naslednjih možnosti:                                                                                                    |
|                     | <ul> <li>Disabled (Onemogočeno)</li> <li>Enabled (Omogočeno)</li> <li>Software Controlled (Nadzira programska oprema)<br/>(privzeto)</li> </ul>             |
| Enclave Memory Size | S to možnostjo nastavite SGX Enclave Reserve Memory Size<br>(velikost enklave rezervnega pomnilnika SGX).                                                   |
|                     | Kliknite eno izmed naslednjih možnosti:                                                                                                    |
|                     | • 32 MB                                                                                                    |
|                     | <ul> <li>64 MB</li> <li>128 MB (privzeto)</li> </ul>                                                                                                    |
|                     | • 128 MB (privzeto)                                                                                                    |

### Delovanje

#### Tabela 25. Delovanje

| Možnost              | Opis                                                                                                    |
|----------------------|----------------------------------------------------------------------------------------------------|
| Multi Core Support   | To polje določa, ali bo za postopek omogočeno eno jedro oziroma<br>bodo omogočena vsa jedra. Z dodatnimi jedri se izboljša delovanje<br>nekaterih programov. |
|                      | <ul> <li>All (Vse) – privzeto</li> <li>1</li> <li>2</li> </ul>                                                                                               |
|                      | • 3                                                                                                    |
| Intel SpeedStep      | S to možnostjo lahko omogočite ali onemogočite način procesorja<br>Intel SpeedStep.                                                                          |
|                      | Enable Intel SpeedStep (Omogoči Intel SpeedStep)                                                                                                    |
|                      | Ta možnost je privzeto nastavljena.                                                                                                    |
| C-States Control     | S to možnostjo lahko omogočite ali onemogočite dodatna stanja<br>spanja procesorja.                                                                          |
|                      | • C states (Stanja C)                                                                                                    |
|                      | Ta možnost je privzeto nastavljena.                                                                                                    |
| Intel TurboBoost     | S to možnostjo lahko omogočite ali onemogočite način Intel<br>TurboBoost procesorja.                                                                         |
|                      | Enable Intel TurboBoost (Omogoči Intel TurboBoost)                                                                                                    |
|                      | Ta možnost je privzeto nastavljena.                                                                                                    |
| Hyper-Thread Control | S to možnostjo lahko omogočite ali onemogočite funkcijo<br>večnitenja v procesorju.                                                                          |
|                      | Disabled (Onemogočeno)                                                                                                    |
|                      | <ul> <li>Enabled (Omogočeno) – privzeto</li> </ul>                                                                                                    |

### Upravljanje porabe energije

#### Tabela 26. Upravljanje porabe

r

| Možnost                                                                           | Opis                                                                                                    |
|-----------------------------------------------------------------------------------|----------------------------------------------------------------------------------------------------|
| AC Recovery                                                                       | <ul> <li>Določi, kako se sistem odzove ko je AC napajanje ponovno vklopljeno po izklopu napajanja. Vgrajen AC lahko namestite na:</li> <li>Power Off (Izklopljeno)</li> <li>Power on (Vklopljeno)</li> <li>Last Power State (Zadnje stanje napajanja)</li> <li>Ta možnost je privzeto nastavljena na Power Off (Izklop).</li> </ul>                                                                                                    |
| Enable Intel Speed Shift<br>Technology (Omogoči tehnologijo<br>Intel Speed Shift) | S to možnostjo lahko omogočite ali onemogočite podporo za tehnologijo Intel Speed Shift<br>Technology. Možnost <b>Enable Intel Speed Shift Technology (Omogoči tehnologijo Intel Speed</b><br><b>Shift)</b> je privzeto nastavljena.                                                                                                    |
| Auto On Time                                                                      | Nastavi čas za samodejen vklop računalnika. Čas se meri v standardni 12-urni obliki<br>(ure:minute:sekunde). Spremeni čas vklopa z vnosom številk v polja AM/PM.<br>(j) OPOMBA: Ta funkcija ne deluje, če računalnik izklopite s stikalom na razdelilniku ali zaščito pred<br>valovanjem napetosti oziroma če je možnost <b>Auto Power (Samodejni vklop) onemogočena</b> .                                                                                                    |
| Deep Sleep Control                                                                | <ul> <li>S to možnostjo lahko določite kontrolnike, ko je omogočeno globoko spanje.</li> <li>Disabled (Onemogočeno) (privzeto)</li> <li>Enabled in S5 only (Omogočeno samo v S5)</li> <li>Enabled in S4 and S5 (Omogočeno v S4 in S5)</li> </ul>                                                                                                    |
| Fan Control Override                                                              | Možnost ni privzeto nastavljena.                                                                                                    |
| USB Wake Support                                                                  | S to možnostjo lahko določite, da naprave USB zbudijo računalnik iz stanja pripravljenosti.<br>Možnost <b>»Enable USB Wake Support« (Omogoči podporo za preklop računalnika iz stanja</b><br><b>pripravljenosti prek naprav USB)</b> je privzeto izbrana.                                                                                                    |
| Wake on LAN/WWAN                                                                  | <ul> <li>Ta možnost računalniku omogoča vklop iz izklopljenega stanja, ki ga sproži poseben signal LAN. Ta funkcija deluje samo, če je računalnik priključen na napajanje z izmeničnim tokom.</li> <li>Disabled (Onemogočeno) – Ne dovoljuje sistemu, da vklopi računalnik s posebnimi signali LAN, ko prejme signal za prebujanje iz omrežja LAN ali brezžičnega omrežja LAN.</li> <li>LAN ali WLAN – Omogoča vklop sistema s posebnimi signali omrežja LAN ali brezžičnega omrežja LAN.</li> <li>LAN Only (Samo LAN) – Dovoljuje vklop sistema s posebnimi signali LAN.</li> <li>LAN with PXE Boot (LAN z zagonom PXE) – Paket za bujenje, poslan sistemu v stanju S4 ali S5, ki povzroči, da se sistem takoj prebudi in zažene v PXE.</li> <li>WLAN Only (Samo WLAN) – Dovoljuje vklop sistema s posebnimi signali WLAN.</li> </ul> |
| Block Sleep                                                                       | Omogoča blokiranje prehoda v stanje pripravljenosti (stanje S3) v okolju operacijskega sistema. Ta<br>možnost je privzeto onemogočena.                                                                                                    |

### Način delovanja preskusa POST

#### Tabela 27. Način delovanja preskusa POST

| Možnost         | Opis                                                                                                    |
|-----------------|----------------------------------------------------------------------------------------------------|
| Numlock LED     | Omogoča vklop ali izklop funkcije zaklepanja številskih tipk pri zagonu računalnika. Ta možnost je<br>privzeto omogočena.                                                                                                    |
| Keyboard Errors | Omogoča, da omogočite ali onemogočite poročanje o napakah tipkovnice ob zagonu računalnika.<br>Možnost <b>Enable Keyboard Error Detection (Omogoči zaznavanje napak tipkovnice)</b> je<br>privzeto omogočena.                                               |
| Fast Boot       | <ul> <li>Ta možnost lahko pospeši postopek zagona tako, da obide nekatere korake združljivosti:</li> <li>Minimal (Minimalno) – Hiter zagon sistema, razen če je bil posodobljen BIOS, spremenjen pomnilnik ali če ni bil dokončan prejšnji POST.</li> </ul> |

#### Tabela 27. Način delovanja preskusa POST (nadaljevanje)

| Možnost               | Opis                                                                                                    |
|-----------------------|----------------------------------------------------------------------------------------------------|
|                       | <ul> <li>Thorough (Temeljito) – Sistem ne izpusti nobenega koraka v postopku zagona.</li> <li>Auto (Samodejno) – Operacijskemu sistemu omogoča nadzor te nastavitve (to deluje samo, če operacijski sistem podpira Simple Boot Flag).</li> <li>Ta možnost je privzeto nastavljena na Thorough (Temeljito).</li> </ul>                                                   |
| Extend BIOS POST Time | <ul> <li>Ta možnost ustvari dodatno zakasnitev pred zagonom.</li> <li><b>0 seconds (0 sekund)</b> (privzeto)</li> <li>5 seconds (5 sekund)</li> <li>10 seconds (10 sekund)</li> </ul>                                                                                                    |
| Full Screen Logo      | Ta možnost prikaže logotip v celozaslonskem načinu, če se slika ujema z ločljivostjo zaslona.<br>Možnost »Enable Full Screen Logo« (Omogoči logotip v celozaslonskem načinu) ni privzeto<br>nastavljena.                                                                                                    |
| Warnings and Errors   | <ul> <li>Ta možnost povzroči zaustavitev zagona samo pri zaznanih opozorilih ali napakah. Izberite eno od teh možnosti:</li> <li>Prompt on Warnings and Errors (Prikaži poziv ob opozorilih in napakah) (privzeto)</li> <li>Continue on Warnings (Nadaljuj kljub opozorilom)</li> <li>Continue on Warnings and Errors (Nadaljuj kljub opozorilom in napakam)</li> </ul> |

### Upravljanje

#### Tabela 28. Upravljanje

| Možnost       | Opis                            |
|---------------|---------------------------------|
| USB provision | Ta možnost ni privzeto izbrana. |
| MEBx Hotkey   | Ta možnost je privzeta.         |

### Podpora za virtualizacijo

#### Tabela 29. Podpora za virtualizacijo

| Možnost           | Opis                                                                                                    |
|-------------------|----------------------------------------------------------------------------------------------------|
| Virtualization    | Ta možnost določa, ali lahko nadzornik navideznih računalnikov (VMM) uporablja dodatne zmogljivosti<br>strojne opreme, ki jih zagotavlja tehnologija Intel Virtualization.                   |
|                   | <ul> <li>Enable Intel Virtualization Technology (Omogoči tehnologijo Intel Virtualization<br/>Technology)</li> </ul>                                                                         |
|                   | Ta možnost je privzeto nastavljena.                                                                                                    |
| VT for Direct I/O | Ta možnost omogoči ali onemogoči nadzornika navideznih računalnikov (VMM) iz namestitve dodatne<br>možnosti strojne opreme, ki jo omogoča tehnologija Intel Virtulization za neposreden V/I. |
|                   | Enable VT for Direct I/O (Omogoči VT za neposredni V/I)                                                                                                    |
|                   | Ta možnost je privzeto nastavljena.                                                                                                    |

### Možnosti brezžičnega omrežja

#### Tabela 30. Brezžično omrežje

| Možnost                | Opis                                                                          |
|------------------------|-------------------------------------------------------------------------------|
| Wireless Device Enable | S to možnostjo lahko omogočite ali onemogočite notranje<br>brezžične naprave. |

#### Tabela 30. Brezžično omrežje

| Možnost | Opis                                                                       |
|---------|----------------------------------------------------------------------------|
|         | Možnosti so:                                                               |
|         | WLAN/WiGig                                                                 |
|         | <ul> <li>Bluetooth</li> <li>Vse možnosti so privzeto omogočene.</li> </ul> |

### Vzdrževanje

#### Tabela 31. Vzdrževanje

| Možnost                                      | Opis                                                                                                    |
|----------------------------------------------|----------------------------------------------------------------------------------------------------|
| Service Tag                                  | Prikazuje servisno oznako vašega računalnika.                                                                                                    |
| Asset Tag                                    | Omogoča vam, da ustvarite oznako sredstva računalnika, če oznaka še ni bila nastavljena.<br>Ta možnost ni privzeto nastavljena.                                                                                                    |
| SERR Messages                                | Nadzira mehanizem sporočila SERR. Ta možnost je privzeto nastavljena. Nekatere grafične kartice<br>zahtevajo, da je mehanizem sporočil SERR izklopljen.                                                                                                    |
| BIOS Downgrade                               | Omogoča namestitev starejše različice vdelane programske opreme sistema.<br>• Allow BIOS Downgrade (Dovoli zamenjavo BIOS-a s starejšo različico)<br>Ta možnost je privzeto nastavljena.                                                                                                    |
| Bios Recovery                                | <ul> <li>BIOS Recovery from Hard Drive (Obnovitev BIOS-a s trdega diska) – ta možnost je privzeto nastavljena. S to možnostjo lahko popravite okvarjen BIOS iz obnovitvene datoteke na trdem disku ali zunanjem ključku USB.</li> <li>BIOS Auto-Recovery (Samodejna obnovitev BIOS-a) – s to možnostjo lahko samodejno obnovite BIOS.</li> </ul> |
| First Power On Date (Datum<br>prvega vklopa) | Omogoča nastavitev datuma lastništva. Možnost <b>Set Ownership Date (Nastavi datum lastništva)</b> ni<br>privzeto nastavljena.                                                                                                    |

### Sistemski dnevniki

#### Tabela 32. Sistemski dnevniki

| Možnost     | Opis                                                                                 |
|-------------|--------------------------------------------------------------------------------------|
| BIOS events | Omogoča ogled in odstranjevanje dogodkov preskusa POST sistemskih nastavitev (BIOS). |

### Napredna konfiguracija

#### Tabela 33. Napredna konfiguracija

| Možnost | Opis                                                                                                    |
|---------|----------------------------------------------------------------------------------------------------|
| ASPM    | <ul> <li>S to možnostjo lahko nastavite stopnjo ASPM.</li> <li>Auto (Samodejno) (privzeta možnost) – naprava in zvezdišče PCI Express se usklajujeta, da je določen najboljši način ASPM, ki ga podpira naprava</li> <li>Disabled (Onemogočeno) – upravljanje napajanja ASPM je ves čas izklopljeno</li> <li>L1 Only (Samo L1) – upravljanje napajanja ASPM je nastavljeno za uporabo L1</li> </ul> |

### Posodabljanje BIOS-a

### Posodabljanje BIOS-a v sistemu Windows

- POZOR: Če pred posodabljanjem BIOS-a funkcija BitLocker ni ustavljena, sistem ob naslednjem vnovičnem zagonu ne bo prepoznal ključa BitLocker. Nato boste pozvani, da za nadaljevanje vnesete ključ za obnovitev, in sistem bo to zahteval ob vsakem vnovičnem zagonu. Če ključ za obnovitev ni znan, lahko pride do izgube podatkov ali nepotrebne vnovične namestitve operacijskega sistema. Dodatne informacije o tej temi so na voljo v članku zbirke znanja: https:// www.dell.com/support/article/sln153694
- 1. Obiščite spletno mesto www.dell.com/support.
- 2. Kliknite Product support (Podpora za izdelek). V polje Search support (Iskanje podpore) vnesite servisno oznako svojega računalnika in kliknite Search (Iskanje).
  - **OPOMBA:** Če nimate servisne oznake, uporabite funkcijo SupportAssist za samodejno prepoznavo računalnika. Uporabite lahko tudi ID izdelka ali ročno poiščete model računalnika.
- 3. Kliknite Drivers & Downloads (Gonilniki in prenosi). Razširite razdelek Find drivers (Poišči gonilnike).
- 4. Izberite operacijski sistem, nameščen v računalniku.
- 5. Na spustnem seznamu Category (Kategorija) izberite BIOS.
- 6. Izberite najnovejšo različico BIOS-a in kliknite Download (Prenos), da prenesete datoteko za BIOS za računalnik.
- 7. Po končanem prenosu prebrskajte mapo, v katero ste shranili datoteko za posodobitev BIOS-a.
- Dvokliknite ikono datoteke za posodobitev BIOS-a in upoštevajte navodila na zaslonu.
   Če želite več informacij, preberite članek 000124211 v zbirki znanja na naslovu www.dell.com/support.

### Posodabljanje BIOS-a v sistemih Linux in Ubuntu

Če želite posodobiti sistemski BIOS v računalniku z nameščenim sistemom Linux ali Ubuntu, preberite članek 000131486 v zbirki znanja na naslovu www.dell.com/support.

### Posodabljanje BIOS-a prek pogona USB v sistemu Windows

- POZOR: Če pred posodabljanjem BIOS-a funkcija BitLocker ni ustavljena, sistem ob naslednjem vnovičnem zagonu ne bo prepoznal ključa BitLocker. Nato boste pozvani, da za nadaljevanje vnesete ključ za obnovitev, in sistem bo to zahteval ob vsakem vnovičnem zagonu. Če ključ za obnovitev ni znan, lahko pride do izgube podatkov ali nepotrebne vnovične namestitve operacijskega sistema. Dodatne informacije o tej temi so na voljo v članku zbirke znanja: https:// www.dell.com/support/article/sln153694
- 1. Uporabite postopek od 1. do 6. koraka v razdelku Posodabljanje BIOS-a v sistemu Windows, če želite prenesti nastavitveno datoteko z najnovejšo različico BIOS-a.
- 2. Ustvarite zagonski pogon USB. Če želite več informacij, preberite članek 000145519 v zbirki znanja na naslovu www.dell.com/support.
- 3. Namestitveno datoteko za BIOS kopirajte na zagonski pogon USB.
- 4. Zagonski pogon USB priključite na računalnik, ki mu je treba posodobiti BIOS.
- 5. Znova zaženite računalnik in pritisnite F12.
- 6. V enkratnem zagonskem meniju izberite pogon USB.
- 7. Vnesite ime namestitvene datoteke za BIOS in pritisnite Enter. Prikazal se bo pripomoček za posodobitev BIOS-a.
- 8. Upoštevajte navodila na zaslonu in dokončajte posodobitev BIOS-a.

### Posodabljanje BIOS-a v enkratnem zagonskem meniju (F12)

Posodobite BIOS v računalniku s posodobitveno datoteko update.exe tako, da jo kopirate na pogon USB z datotečnim sistemom FAT32, nato pa zaženete računalnik in pritisnete tipko F12, da odprete enkratni zagonski meni.

POZOR: Če pred posodabljanjem BIOS-a funkcija BitLocker ni ustavljena, sistem ob naslednjem vnovičnem zagonu ne bo prepoznal ključa BitLocker. Nato boste pozvani, da za nadaljevanje vnesete ključ za obnovitev, in sistem bo to zahteval ob vsakem vnovičnem zagonu. Če ključ za obnovitev ni znan, lahko pride do izgube podatkov ali nepotrebne vnovične namestitve operacijskega sistema. Dodatne informacije o tej temi so na voljo v članku zbirke znanja: https:// www.dell.com/support/article/sln153694

#### Posodobitev BIOS-a

Datoteko za posodobitev BIOS-a lahko v sistemu Windows zaženete s pogona USB, na katerem je omogočen zagon, oziroma lahko BIOS posodobite tako, da ob zagonu računalnika pritisnete tipko F12, da odprete enkratni zagonski meni.

Večina računalnikov Dell ima od leta 2012 možnost tovrstnega zagona, kar lahko preverite tako, da zaženete računalnik in pritisnete tipko F12, da odprete enkratni zagonski meni, v katerem mora biti ena od možnosti »BIOS FLASH UPDATE (Posodobitev BIOS-a)«. Če je možnost navedena, lahko BIOS posodobite na ta način.

(i) OPOMBA: BIOS lahko na ta način posodobite samo v računalnikih, ki imajo v enkratnem zagonskem meniju (F12) možnost »BIOS Flash Update (Posodobitev BIOS-a)«.

#### Posodobitev BIOS-a v enkratnem zagonskem meniju

Za posodobitev BIOS-a v enkratnem zagonskem meniju (F12) potrebujete:

- Pogon USB z datotečnim sistemom FAT32 (lahko brez omogočenega zagona).
- Izvedljivo datoteko za posodobitev BIOS-a, ki jo prenesete s spletnega mesta za podporo izdelkom Dell in shranite v korensko mapo pogona USB.
- Napajalnik, priključen v računalnik.
- Baterija v računalniku mora za posodobitev BIOS-a delovati brezhibno.

Za uspešno posodobitev BIOS-a v enkratnem zagonskem meniju (F12) upoštevajte naslednje:

#### POZOR: Med postopkom posodobitve BIOS-a ne izklopite računalnika. Če računalnik izklopite, se morda ne bo zagnal.

- 1. Ko je računalnik izklopljen, v vrata USB na računalniku vstavite pogon USB, na katerega ste kopirali datoteko za posodobitev.
- Vklopite računalnik in pritisnite tipko F12 za dostop do enkratnega zagonskega menija, nato pa z miško ali s smernimi tipkami izberite možnost BIOS Update (Posodobitev BIOS-a) in pritisnite tipko Enter. Prikaže se meni za posodobitev BIOS-a.
- 3. Kliknite Flash from file (Posodobitev iz datoteke).
- 4. Izberite zunanjo napravo USB.
- 5. Izberite datoteko in dvokliknite ciljno datoteko za posodobitev, nato pa kliknite Submit (Pošlji).
- 6. Kliknite Update BIOS (Posodobi BIOS). Računalnik se zažene znova in začne se posodobitev BIOS-a.
- 7. Tudi po dokončani posodobitvi BIOS-a se računalnik zažene znova.

### Sistemsko geslo in geslo za nastavitev

#### Tabela 34. Sistemsko geslo in geslo za nastavitev

| Vrsta gesla         | Opis                                                                                                    |
|---------------------|----------------------------------------------------------------------------------------------------|
| Sistemsko geslo     | Geslo, ki ga morate vnesti za prijavo v sistem.                                                           |
| Geslo za nastavitev | Geslo, ki ga morate vnesti, če želite dostopati do nastavitev BIOS-a<br>v računalniku in jih spreminjati. |

S sistemskim geslom in geslom za nastavitev lahko zaščitite računalnik.

🔨 POZOR: Funkcije gesel omogočajo osnovno raven zaščite podatkov v računalniku.

POZOR: Če računalnik ni zaklenjen in ga pustite brez nadzora, lahko do njega (in vseh podatkov v njem) dostopa kdor koli.

(i) OPOMBA: Funkcija za določitev sistemskega gesla in gesla za nastavitev je onemogočena.

### Dodeljevanje gesla za nastavitev sistema

Novo sistemsko ali skrbniško geslo System or Admin Password lahko dodelite samo, ko je status Not Set (Ni nastavljeno).

Če želite odpreti nastavitev sistema, takoj po vklopu ali vnovičnem zagonu pritisnite F12.

1. Na zaslonu System BIOS (Sistemski BIOS) ali System Setup (Nastavitev sistema) izberite Security (Varnost) in pritisnite Enter.

#### Prikaže se zaslon Security (Varnost).

2. Izberite System/Admin Password (Sistemsko/skrbniško geslo) in ustvarite geslo v polju Enter the new password (Vnesite novo geslo).

Če želite določiti sistemsko geslo, upoštevajte te smernice:

- Geslo je lahko največ 32-mestno.
- Vsaj en posebni znak: ! " # \$ % & ' ( ) \* + , . / : ; < = > ? @ [ \ ] ^ \_ ` { | }
- Številke od 0 do 9.
- Velike črke od A do Z.
- Male črke od a do z.
- 3. Vnesite sistemsko geslo, ki ste ga že vnesli v polje Confirm the new password (Potrdite novo geslo) in kliknite OK (V redu).
- 4. Ko se prikaže pojavno sporočilo, pritisnite Esc in shranite spremembe.
- 5. Pritisnite Y, da shranite spremembe. Računalnik se ponovno zažene.

### Brisanje ali spreminjanje obstoječega gesla za nastavitev sistema

Preden poskušate izbrisati ali spremeniti obstoječe geslo za sistem in/ali nastavitev, se prepričajte, da je možnost **Password Status (Stanje gesla)** nastavljena na Unlocked (Odklenjeno) (v nastavitvi sistema). Če je možnost **Password Status (Stanje gesla)** nastavljena na Locked (Zaklenjeno), obstoječega gesla za sistem ali nastavitev ni mogoče izbrisati ali spremeniti.

Če želite odpreti nastavitev sistema, takoj po vklopu ali vnovičnem zagonu pritisnite F12.

- 1. Na zaslonu System BIOS (Sistemski BIOS) ali System Setup (Nastavitev sistema) izberite System Security (Sistemska varnost) in pritisnite Enter.
  - Prikaže se zaslon System Security (Sistemska varnost).
- 2. Na zaslonu System Security (Sistemska varnost) preverite, ali je možnost Password Status (Stanje gesla) nastavljena na Unlocked (Odklenjeno).
- 3. Izberite možnost System Password (Sistemsko geslo), posodobite ali izbrišite obstoječe sistemsko geslo in pritisnite Enter ali tabulatorko.
- 4. Izberite možnost Setup Password (Geslo za nastavitev), posodobite ali izbrišite obstoječe geslo za nastavitev in pritisnite Enter ali tabulatorko.

() OPOMBA: Če spremenite sistemsko geslo in/ali geslo za nastavitev, ob pozivu znova vnesite novo geslo. Če sistemsko geslo/ geslo za nastavitev izbrišete, ob pozivu potrdite izbris.

- 5. Pritisnite Esc in prikazal se bo poziv, da shranite spremembe.
- 6. Pritisnite Y, da shranite spremembe in zaprete nastavitev sistema. Računalnik se ponovno zažene.

# Ponastavitev gesel za BIOS (System Setup (Nastavitev sistema)) in sistemskih gesel

Za brisanje sistemskih gesel ali gesel za BIOS se obrnite na tehnično pomoč Dell, kot je opisano na www.dell.com/contactdell.

## Programska oprema

V tem poglavju so opisani podprti operacijski sistemi z navodili za namestitev gonilnikov. Teme:

Prenos gonilnikov za Windows

### Prenos gonilnikov za Windows

- 1. Vklopite .
- 2. Obiščite spletno mesto Dell.com/support.
- 3. Kliknite Product Support (Podpora za izdelek), vnesite servisno oznako in kliknite Submit (Pošlji).

(i) OPOMBA: Če nimate servisne oznake, uporabite funkcijo samodejnega zaznavanja ali pa ročno poiščite model .

#### 4. Kliknite Drivers and Downloads (Gonilniki in prenašanje).

- 5. Izberite operacijski sistem, nameščen v .
- 6. Pomaknite se navzdol po strani in izberite gonilnik za namestitev.
- 7. Kliknite Download File (Prenesi datoteko) za prenos gonilnika za .
- 8. Po končanem prenosu poiščite mapo, v katero ste shranili datoteko z gonilnikom.
- 9. Dvokliknite ikono datoteke za gonilnik in upoštevajte navodila na zaslonu.

### Gonilniki za sistemske naprave

Preverite, ali so gonilniki za sistemske naprave že nameščeni v sistemu.

| 🗸 🏣 System devices                                                                           |
|----------------------------------------------------------------------------------------------|
| 🏣 ACPI Fan                                                                                   |
| 🏣 ACPI Fan                                                                                   |
| 🏣 ACPI Fan                                                                                   |
| 🏣 ACPI Fan                                                                                   |
| 🏣 ACPI Fan                                                                                   |
| 🏣 ACPI Fixed Feature Button                                                                  |
| 🏣 ACPI Power Button                                                                          |
| 🏣 ACPI Processor Aggregator                                                                  |
| 🏣 ACPI Thermal Zone                                                                          |
| 🏣 CannonLake LPC Controller (Q370) - A306                                                    |
| 🏣 CannonLake PCI Express Root Port #4 - A33B                                                 |
| 🏣 CannonLake PCI Express Root Port #6 - A33D                                                 |
| 🏣 CannonLake SMBus - A323                                                                    |
| 🏣 CannonLake SPI (flash) Controller - A324                                                   |
| 🏣 CannonLake Thermal Subsystem - A379                                                        |
| 🏣 Composite Bus Enumerator                                                                   |
| 🏣 Dell Diag Control Device                                                                   |
| 🏣 Dell System Analyzer Control Device                                                        |
| 🏣 High Definition Audio Controller                                                           |
| 🏣 High precision event timer                                                                 |
| 🏣 Intel(R) Management Engine Interface                                                       |
| 🏣 Intel(R) Power Engine Plug-in                                                              |
| 🏣 Intel(R) Serial IO GPIO Host Controller - INT3450                                          |
| 🏣 Intel(R) Serial IO I2C Host Controller - A368                                              |
| 🏣 Intel(R) Xeon(R) E3 - 1200/1500 v5/6th Gen Intel(R) Core(TM) Gaussian Mixture Model - 1911 |
| 🏣 Microsoft ACPI-Compliant System                                                            |
| 🏣 Microsoft System Management BIOS Driver                                                    |
| 🏣 Microsoft UEFI-Compliant System                                                            |
| 🏣 Microsoft Virtual Drive Enumerator                                                         |
| 🏣 Microsoft Windows Management Interface for ACPI                                            |
| 🏣 Microsoft Windows Management Interface for ACPI                                            |
| 🏣 Microsoft Windows Management Interface for ACPI                                            |
| 🏣 Microsoft Windows Management Interface for ACPI                                            |
| 🏣 Microsoft Windows Management Interface for ACPI                                            |
| 🏣 NDIS Virtual Network Adapter Enumerator                                                    |
| 🏣 Numeric data processor                                                                     |
| 🏣 PCI Express Root Complex                                                                   |
| 🏣 PCI standard host CPU bridge                                                               |
| 🏣 PCI standard RAM Controller                                                                |
| 🏣 PCI-to-PCI Bridge                                                                          |
| 🏣 Plug and Play Software Device Enumerator                                                   |

### Gonilnik za Intel Serial IO

Preverite, ali so nameščeni gonilniki za sledilno ploščico, infrardečo kamero in ključavnico.

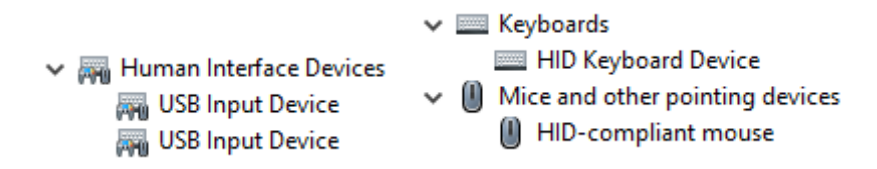

Skica 1. Gonilnik za Intel Serial IO

### Gonilniki za varnost

Preverite, ali so gonilniki za varnost že nameščeni v računalniku.

Security devices
 Trusted Platform Module 2.0

### Gonilniki za USB

Preverite, ali so gonilniki za USB že nameščeni v računalniku.

- Universal Serial Bus controllers
   Intel(R) USB 3.1 eXtensible Host Controller 1.10 (Microsoft)
  - USB Root Hub (USB 3.0)

### Gonilniki za omrežno kartico

Preverite, ali so gonilniki za omrežno kartico že nameščeni v računalniku.

Network adapters
 Intel(R) Ethernet Connection (7) I219-LM
 WAN Miniport (IKEv2)
 WAN Miniport (IP)
 WAN Miniport (IPv6)
 WAN Miniport (L2TP)
 WAN Miniport (Network Monitor)
 WAN Miniport (PPPOE)
 WAN Miniport (PPTP)
 WAN Miniport (SSTP)

### Gonilniki za zvok Realtek Audio

Preverite, ali so gonilniki za zvok že nameščeni v računalniku.

Sound, video and game controllers
 Intel(R) Display Audio
 Realtek Audio

### Krmilnik za shrambo

Preverite, ali so gonilniki krmilnika za shrambo že nameščeni v računalniku.

- 🗸 🍇 Storage controllers
  - Sa Intel(R) Chipset SATA/PCIe RST Premium Controller
  - Sa Microsoft Storage Spaces Controller
  - STATE OF CONTRACT STATE OF CONTRACT STATE STATE OF CONTRACT STATE OF CONTRACT STATE

# Iskanje pomoči

6

#### Teme:

• vzpostavljanje stika z drubo Dell

### vzpostavljanje stika z drubo Dell

() OPOMBA: če nimate na voljo povezave z internetom, lahko kontaktne informacije najdete na vašem računu o nakupu, embalaži, blagajniškemu izpisku ali katalogu izdelkov Dell.

Dell ponuja več možnosti spletne in telefonske podpore ter servisa. Razpoložljivost je odvisna od države in izdelka, nekatere storitve pa morda niso na voljo na vašem območju. Če želite vzpostaviti stik z Dellovo prodajo, tehnično podporo ali servisno službo za stranke:

- 1. Obiščite spletno mesto Dell.com/support.
- 2. Izberite kategorijo podpore.
- 3. V spustnem meniju Choose A Country/Region (Izberite državo/regijo) na dnu strani potrdite državo ali regijo.
- 4. Izberite ustrezno povezavo za potrebno storitev ali pomoč.